## วิธีการค้นหาเอกสารหลักสูตรของสำนักรองอธิการบดีฝ่ายวิชาการ

## วัตถุประสงค์ : เพื่อให้ผู้ใช้บริการเข้าใจและใช้งานได้ ทันต่อการใช้งาน

## ผู้ใช้บริการต้องการค้นหาเอกสารหลักสูตรของสำนักฯ (ในที่นี้ ยกตัวอย่างการค้นหาหลักสูตรบัญชีบัณฑิต ที่มีการปรับปรุง สมอ. 08 เปลี่ยนแปลงอาจารย์ประจำหลักสูตรล่าสุด)

1. Go to https://lmsacademic.au.edu/ and click "Log in"

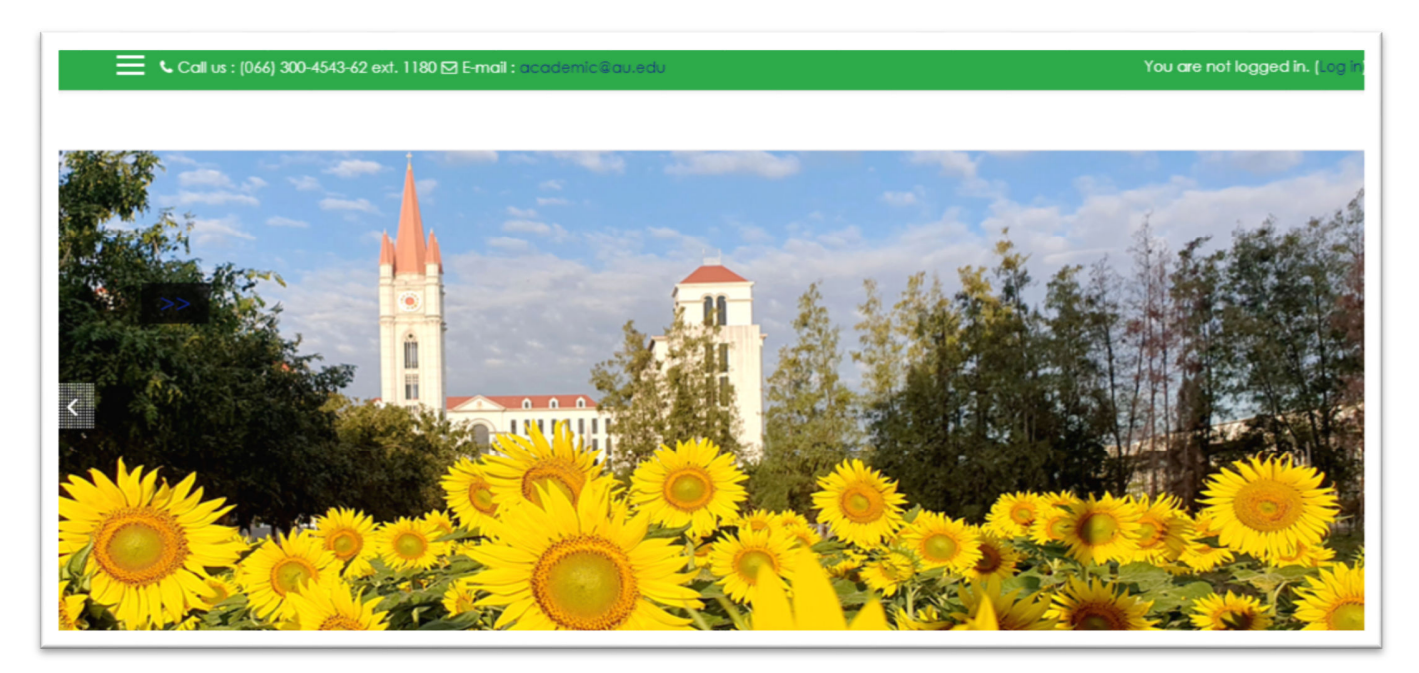

2. Enter "Username and Password"

| for Aca             | demic Affair                                |
|---------------------|---------------------------------------------|
| Username            | Forgotten your username or<br>password?     |
| Password            | Cookies must be enabled in your browser (2) |
| 🗆 Remember username | Some courses may allow guest<br>access      |
| Log in              |                                             |

3. Choose "1.2 Curriculum Document / เอกสารหลักสูตร"

| 1.1 Curriculum Managemen        | it Reports                                      |                          |  |
|---------------------------------|-------------------------------------------------|--------------------------|--|
| 1.2 Curriculum Document / I     | <b>เอกสารหลักสูตร</b> <sub>(13)</sub>           |                          |  |
| 1.2 Curriculum Document / I     | <b>เอกสารหลักสูตร</b> (Old Data) <sub>(4)</sub> |                          |  |
| 1.3 Qualification Accreditation | ion Letter by OCSC / หนังสือการรับรองคุณ        | วุฒิจากสำนักงาน ก.พ. (1) |  |
| ≬ 1.4 Other Document / เอกสา    | รอื่น ๆ <sub>(2)</sub>                          |                          |  |
| rogram Faculty Members Rep      | ort / รายงานอาจารย์ประจำหลักสูตร <sub>(1)</sub> |                          |  |

4. Choose "Martin de Tours School of Management and Economics"

| 🚍 📞 Call us : (066) 300-4543-62 ext. 1180 🖾 E-mail : academic@au.edu 🔶 | Bachelor of Accountancy Program MSME       |
|------------------------------------------------------------------------|--------------------------------------------|
| rch courses Go                                                         | / เอกสารหลกสูตร<br>I Competency frameworks |
| Martin de Tours School of Management and Economics                     |                                            |
| Theodore Maria School of Arts                                          |                                            |
| Bernadette de Lourdes School of Nursing Science                        |                                            |
| Vincent Mary School of Science and Technology                          |                                            |
| Vincent Mary School of Engineering                                     |                                            |
| Albert Laurence School of Communication Arts                           |                                            |
| Thomas Aquinas School of Law                                           |                                            |

5. Click "Program Development Report (Index)" เพื่อต้องการดูประวัติการปรับปรุงหลักสูตร

| 🗮 📞 Call us : (066) 300-4543-62 ext. 1180 🖂 E-mail : académic & au.edu                             | 🌲 🍺 Bachelor of Accountancy Program MSME 🐣 🔹 |
|----------------------------------------------------------------------------------------------------|----------------------------------------------|
| Remarks                                                                                            |                                              |
| AA (Approved by Academic Committee)                                                                |                                              |
| UC (Approved by University Council Committee)                                                      |                                              |
| AU (Submitted document to MHESI)                                                                   |                                              |
| AF (Submitted document to MHESI by CHECO)                                                          |                                              |
| 💼 เล่มหลักสูตรตามเกณฑ์มาตรฐาน 2548<br>🔊 Program Development Report (Index)                         |                                              |
| ► Open all ▼ Close all<br>Instructions: Clicking on the section name will show / hide the section. |                                              |
| Bachelor of Business Administration Program - Toggle                                               | To                                           |
| Bachelor of Accountancy Program - Toggle                                                           | то                                           |
| Bachelor of Economics Program in Business Economics - Toggle                                       | το                                           |

6. Click "Martin de Tours School of Management and Economics" folder

| Му [ | Drive > Program Development R                          | ✓ <sup>20</sup> / <sub>2</sub> |              |
|------|--------------------------------------------------------|--------------------------------|--------------|
| Name | $\uparrow$                                             | Owner                          | Last mo 🔻    |
| Ŀ    | Albert Laurence School of Communication Arts           | \rm e me                       | Jan 14, 2021 |
| 1    | Bernadette de Lourdes School of Nursing Science        | 🕒 me                           | Jan 14, 2021 |
|      | Graduate School of Business and Advanced Technolo      | 🕒 me                           | Jan 14, 2021 |
| 1    | Graduate School of Human Science                       | 🕒 me                           | Jan 14, 2021 |
| 1    | Louis Nobiron School of Music                          | 🕒 me                           | Jan 14, 2021 |
|      | Martin de Tours School of Management and Economics     | e me                           | Jan 14, 2021 |
|      | Montfort del Rosario School of Architecture and Design | 🕒 me                           | Jan 14, 2021 |

7. Click "Accountancy\_0104\_20\_0\_2024.xls" file

| My > Program Develop<br>Type • People • Modified • | > Martin de Tours { |
|----------------------------------------------------|---------------------|
| Name 🔨                                             | Owner               |
| X Accountancy_0104_20_3_2024.xls                   | 🕒 me                |
| BBA DDI_0173_4_12_2023.xlsx                        | 🙁 me                |
| BBA IBE_0141_29_11_2023.xlsx                       | 🙁 me                |
| BBA SBM_0167_18_12_2023.xlsx                       | 🙁 me                |
| X BBA_0101_24_4_2024.xlsx                          | 🙁 me                |
| BE Business Economics_0183_24_4_2024.xlsx          | 🕰 🙁 me              |

8. Show Accountancy history

| Ac  | ccountancy_0104_20_3_202<br>e Edit View Insert Format                                             | 4 <b>XLS 🛧</b><br>Data Tools | Help            |          |                 |             |                      |              |                   |               |                 |                  |                  | 0 • 💿 s             |
|-----|---------------------------------------------------------------------------------------------------|------------------------------|-----------------|----------|-----------------|-------------|----------------------|--------------|-------------------|---------------|-----------------|------------------|------------------|---------------------|
| Me  | enus 5 순 음 훅 100%                                                                                 | ▼ \$ %                       | .0 <u>,</u> .00 | 123 A    | ungsa ▼   - (   | 14 +        | B I ÷ _A             | à.           | ⊞ 🚼 - Ξ -         |               | A, • CO II.     | 7 G•Σ            |                  |                     |
|     | <ul> <li>ฏ่า การคำเนินงานพัฒนาหลักสูตรคณะ</li> </ul>                                              | บริหารธุรกิจและเศรษร         | enans           |          |                 |             |                      |              |                   |               |                 |                  |                  |                     |
| A 4 | > D                                                                                               | E                            | F               | G        | н               | 1           | J                    | к            | L                 | м             | N               | 0                | P                | Q                   |
|     |                                                                                                   |                              |                 |          |                 | ารดำเนินงาน | พัฒนาหลักสูตรคณะบริเ | หารธุรกิจและ | แตรษฐศาสตร์       |               |                 |                  |                  |                     |
|     |                                                                                                   |                              |                 |          |                 |             | หลัดสูตรบัณซีบัง     | นทีด         |                   |               |                 |                  |                  |                     |
|     |                                                                                                   |                              |                 |          |                 |             | รทัสทลักสูตร : 25500 | 741106904    |                   |               |                 |                  |                  |                     |
| No. | รายชื่อหลักลูตร                                                                                   | ประเภทหลัดสูตร               | เริ่มใช้ ปี พ.  | ประชุม   | คณะครรมคารพัฒนา | ประชุมเ     | คณะกรรมการวิชาการ    | ประชุ        | มอภามพาวิทยาลัย   | ทนั           | ເຮືອສ່າ ສຄອ.    | หนังสือ          | ลดอ. รับทราบ     | วันที่ ลดอ. รับทราบ |
|     |                                                                                                   |                              | я.              |          | หลักสูตร        |             |                      |              |                   |               |                 |                  |                  |                     |
|     |                                                                                                   |                              |                 | ครั้งที่ | วันที่          | ครั้งที่    | วันที่               | ครั้งที่     | วันที่            | เองที่        | วันที่          | เลขที่           | วันที่           |                     |
| 1   | หลักสูตรบริหารรุรกิจบัณฑิต สาขาวิชาการ<br>บัญชิ (หลักสูตรบาบาชาติ หลักสูตร<br>ปรับปรุง พ.ศ. 2555) | TQF 2                        | 1/2555          | 1/2554   | 26 July 2011    | 3/2554      | 15 August 2011       | 3/2554       | 22 September 2011 | NOT. 891/2554 | 13 October 2011 | R\$ 0506(2)/2917 | 24 February 2012 | 22 February 2012    |
| 2   | หลักสูตรบริหารรุรกิจบัณฑิต สาขาวิชาการ<br>บัญชิ (หลักดูตรนานาชาติหลักดูตร<br>ปรับปรุง พ.ศ. 2555)  | ประเมินหลักสูตร              |                 |          | 7 February 2013 |             |                      |              |                   |               |                 |                  |                  |                     |
| 3   | หลักสูตรบริหารรุงกิจบัณฑิต ลาษาวิชาการ<br>ปัญชิ (หลักสูตรบาบาชาติ หลักสูตร<br>ปรับปรุง พ.ศ. 2555) | ประเมินหลักสูตร              |                 |          | 8 November 2012 |             |                      |              |                   |               |                 |                  |                  |                     |
| 4   | หลักสูตรบริหารรุรกิจบัณฑิต สาขาวิชาการ                                                            | หลักสูหรปรับปรุง             |                 |          |                 |             |                      |              |                   | มอช. 125/2556 |                 |                  |                  |                     |

จากไฟล์ ให้เลื่อนเมาส์ลงด้านล่าง เพื่อดูประวัติล่าสุด (ในที่นี่จะเห็นว่า <mark>"แถวที่ 13"</mark> จะมีการเปลี่ยนแปลงอาจารย์ประจำหลักสูตรเป็นแถวล่าสุด ซึ่งข้อมูลที่ได้ คือ หลักสูตรบัญชีบัณฑิต (หลักสูตรนานาชาติ) เป็นหลักสูตรปรับปรุงจากเล่ม TQF2 ปี 2563 มีการเปลี่ยนแปลงอาจารย์ประจำ หลักสูตร เริ่มใช้ปีการศึกษา 1/2566 ผ่านการประชุมคณะกรรมการวิชาการ ครั้ง 2 ปีการศึกษา 2565 และประชุมสภามหาวิทยาลัย ครั้งที่ 2 ปี การศึกษา 15 พฤศจิกายน 2565 หนังสือส่ง สกอ.หรือผ่านระบบ CHECO เลขที่ วก. 221/2565 วันที่ 24 พฤศจิกายน 2565 หนังสือรับทราบจาก สกอ. หรือผ่านระบบ CHECO วันที่ 29 พฤษภาคม 2566)

|    | Ac<br>File | countancy_0104_20_3_202<br>Edit View Insert Format                     | 24 <mark>.XLS ☆</mark><br>Data Tools I             | 🗈 🛆<br>Help |        |                  |                          |                 |                          | ŧ                | ) =            | <u>□</u> • • <b>○</b> • | Share 👻                 |
|----|------------|------------------------------------------------------------------------|----------------------------------------------------|-------------|--------|------------------|--------------------------|-----------------|--------------------------|------------------|----------------|-------------------------|-------------------------|
| 2  | 5          | さ 母 号 100% ・ \$                                                        | % .0 <u>,</u> .0 <u>0</u>                          | 123 An      | igsa 🔻 | - 14 +           | в 🛽                      | ÷ <u>A</u> è. E | 8 23 -                   | • ।। • ↑ • ≣     | - <u>A</u> - I |                         |                         |
| 21 | 8          | ✓ f <sub>x</sub> 13                                                    |                                                    |             |        |                  |                          |                 |                          |                  |                |                         |                         |
|    | A 4        | • D                                                                    | E                                                  | F           | G      | Н                | I.                       | J               | к                        | L                | м              | N                       | 0                       |
|    |            |                                                                        | บัญชี<br>บัญชี                                     |             |        |                  |                          |                 |                          |                  |                |                         |                         |
|    | 12         | หลักสูตรบัญชีบัฒจ์ใต (หลักสูตรนานาชาติ/<br>หลักสูตรปรับปรุง พ.ศ. 2563) | สมอ. 08                                            | 2/2564      |        |                  | ร ปีการ<br>ศึกษา<br>2564 | 26 October 2021 | 2 ปีการ<br>ศึกษา<br>2564 | 18 November 2021 | ាកិ. 326/2564  | 29 November 2021        |                         |
|    | 13         | หลักสูตรปัญชีบัณฑิต (หลักสูตรนามาชาติ/<br>หลักสูตรปรับปรุง พ.ศ. 2563)  | สมอ. 08<br>เปลี่ยนแปลง<br>อาจารย์ประจำ<br>หลักสูตร | 1/2566      |        |                  | 2 ปีการ<br>ศึกษา<br>2565 | 25 October 2022 | 2 ปีการ<br>ศึกษา<br>2565 | 15 November 2022 | ิจก. 221/2565  | 24 November 2022        | CHECO<br>(P/1 22:40:52) |
|    | 14         | หลักสูตรบัญชีบัณฑิต (หลักสูตรนานาชาติ/<br>หลักสูตรปรีบปรุง พ.ศ. 2567)  | TQF 2<br>(เกณฑ์ 2565)                              | 1/2567      | 1/2566 | 14 December 2023 | 3 ปีการ<br>ศึกษา<br>2566 | 19 October 2023 | 3 ปีการ<br>ศึกษา<br>2566 | 29 February 2024 | วก. 62/2567    | 13 March 2024           |                         |

กลับมาหน้า Imsacademic.au.edu (ที่เปิดไว้ก่อนหน้านี้) และเลือก Bachelor of Accountancy Program

| Call us : (066) 300-4543-62 ext. 1180 🗹 E-mail : academic@au.edu           |
|----------------------------------------------------------------------------|
| Remarks                                                                    |
| AA (Approved by Academic Committee)                                        |
| UC (Approved by University Council Committee)                              |
| AU (Submitted document to MHESI)                                           |
| AF (Submitted document to MHESI by CHECO)                                  |
| 💼 เล่มหลักสูตรตามเกณฑ์มาตรฐาน 2548<br>🔊 Program Development Report (Index) |
| ▶ Open all ▼Close all                                                      |
| nstructions: Clicking on the section name will show / hide the section.    |
| Bachelor of Business Administration Program - Toggle                       |
| Bachelor of Accountancy Program - Toggle                                   |
| Bachelor of Economics Program in Business Economics - Toggle               |

จะแสดงข้อมูลตามภาพค้านล่าง เลือกจากหัวข้อ SMO08 และ Click folder แถวที่ 13

| Call us : (066) 300-4543-62 ext. 1180 🖂 E-mail : academic@au.edu 🌲 🗩 Bachelor of Accountancy Program MS                | ME 🕹        |
|----------------------------------------------------------------------------------------------------|-------------|
| Bachelor of Accountancy Program - Toggle                                                                               |             |
| TQF2                                                                                                    |             |
| 📄 Modified Program 2012 (Approved by MHESI 22-2-2012) (No. 1 in Program Development Report Index)                      |             |
| 🚞 Modified Program 2017 (Approved by MHESI 8-9-2017) (No. 8 in Program Development Report Index)                       |             |
| 📄 Modified Program 2020 (Approved by MHESI 21-4-2020) (No. 10 in Program Development Report Index)                     |             |
| Modified Program 2024 (AF 62/2024) (No. 14 in Program Development Report Index)                                        |             |
| SM008                                                                                                    |             |
| 📄 SMO 08 Change of the Program Faculty Members (Approved by MHESI 1-12-2014) (No. 6 in Program Development Report Inde | ex) 🗆       |
| 🚞 SMO 08 Change of the Program Faculty Members (Approved by MHESI 16-11-2018) (No. 9 in Program Development Report Inc | dex) 🗆      |
| SMO 08 (Approved by MHESI 18-11-2021) (No. 12 in Program Development Report Index)                                     |             |
| SMO 08 Change of the Program Faculty Members (Approved by MHESI 29-5-2023) (No. 13 in Program Development Report Inc   | <u>lex)</u> |

## จะแสดงไฟล์ข้อมูลหลักสูตร สามารถคาวน์โหลดไปใช้ได้

| Martin de Tours School of Management and Economics<br>Home / Courses / 1. Programs / 1.2 Curriculum Document / เอกสารหลักสูตร / cd-1msme / Bachelor of Accountancy Program<br>/ SMO 08 Change of the Program Faculty Members (Approved by MHESI 29-5-2023) (No. 13 in Program Development Report Index) |
|----------------------------------------------------------------------------------------------------|
| SMO 08 Change of the Program Faculty Members (Approved by MHESI 29-5-2023) (No. 13 in Program Development Report Index)                                                                                                    |
| 🧯 นัญชีมัณฑ์ด 2020 (smo08 change).pdf                                                                                                    |
| <sup>™</sup> วก. 221_2565 บัญชีบัณฑิต.pdf                                                                                                    |
| 🥍 สมอ08 BAcc 2020 เปลี่ยนอาจารย์ แก้ตาม อง#1 Moy_8_2023 checo.docx                                                                                                    |
| Download folder                                                                                                    |